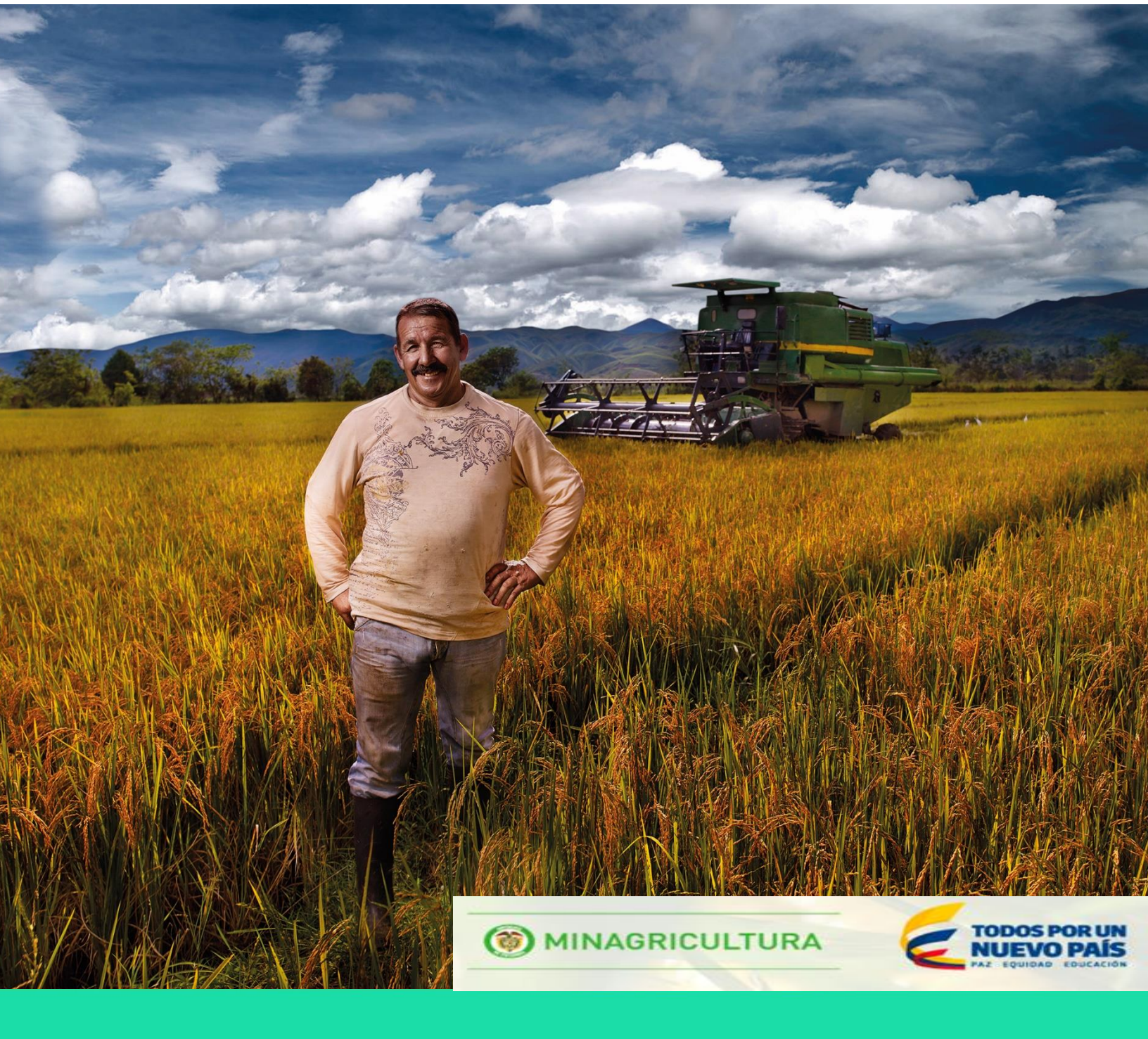

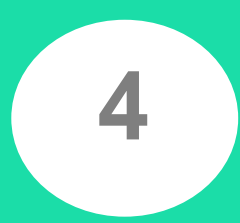

MANUAL DE REGISTRO DE ENTIDADES PRESTADORAS DE SERVICIOS DE ASISTENCIA TÉCNICA AGROPECUARIA- EPSAGROS

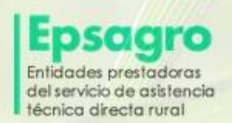

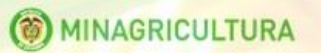

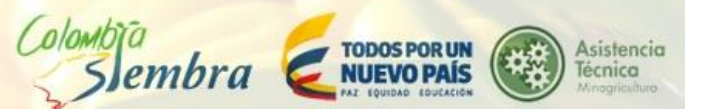

# TABLA DE CONTENIDO

| 1.    | EPSAGRO                        | 2  |
|-------|--------------------------------|----|
| 1.    | REGISTRO ADMINISTRADOR EPSAGRO | 3  |
| 2. II | NICIAR SESIÓN                  | 5  |
| 3.    | SOLICITUDES                    | 7  |
| 3.1   | ENVIAR SOLICITUD               | 7  |
| 3.2   | EDITAR SOLICITUD               | 8  |
| 3.3   | VER SOLICITUD                  | 17 |
| 4.    | Registro de Informes           | 18 |
| 4.1.  | REGISTRAR INFORME FINANCIERO   | 19 |
| 4.2.  | REGISTRAR INFORME TÉCNICO      | 25 |

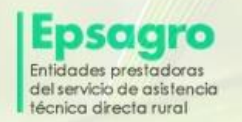

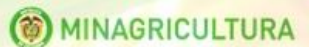

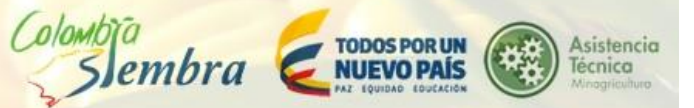

## 1. EPSAGRO

Las Epsagro son las entidades prestadoras del servicio de asistencia técnica Agropecuaria; pueden ser públicas, privadas, mixtas, comunitarias o solidarias incluyendo instituciones de educación técnica, tecnológica y universitaria. En este módulo desarrollan el proceso de inscripción, validación, certificación y aprobación para posteriormente poder ser seleccionadas y elegidas para el desarrollo de planes de acción de asistencia técnica focalizados y poder ser evaluados a través del seguimiento y control de las actividades desarrolladas.

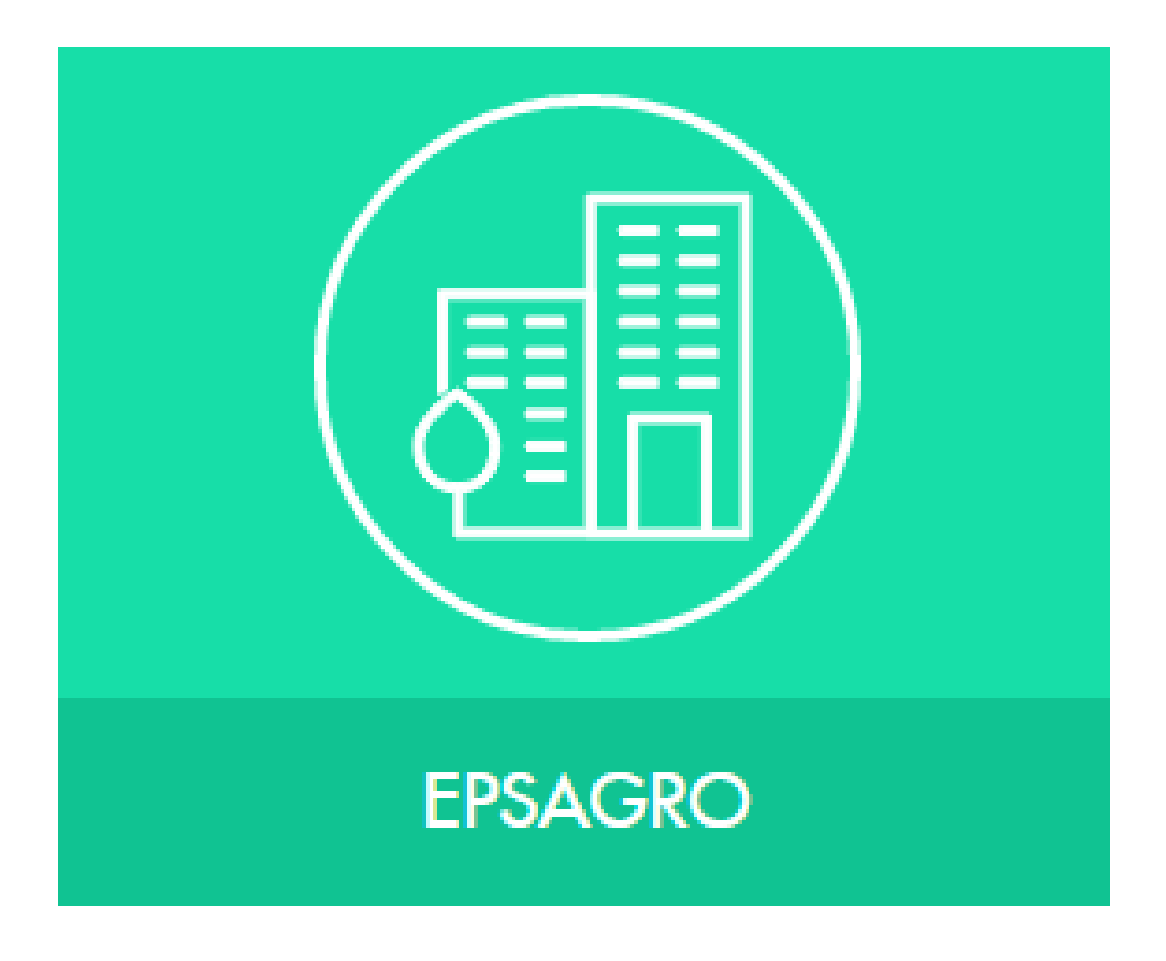

Las actividades que puede realizar el usuario con este perfil entre otras, son:

- Solicitudes
- Registrar Informe Técnico y Financiero

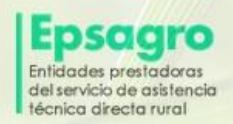

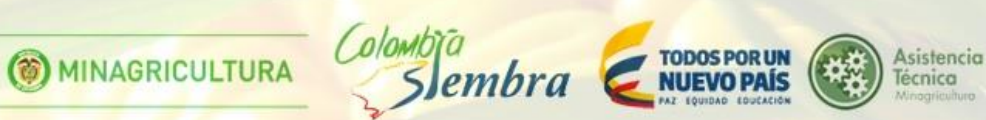

## **1. REGISTRO ADMINISTRADOR EPSAGRO**

Para el ingreso a la plataforma, el usuario debe iniciar con la dirección URL <u>https://productores360.minagricultura.gov.co/</u>

Para ingresar a registro administrador Epsagro, el usuario debe dar clic sobre el botón verde que está en la página principal del módulo "Registro administrador Epsagro".

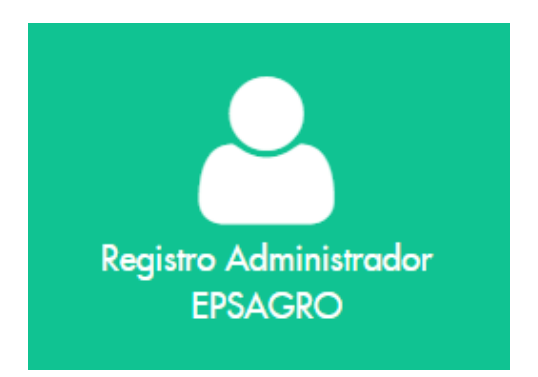

El sistema despliega la ventana, para ingresar sus datos básicos

| Crear una cuenta administradora de EPS | AGRO      |                                 |
|----------------------------------------|-----------|---------------------------------|
| <b>Q</b> Ingrese su número de id       | dentifico | ación y seleccione su municipio |
| Tipo de identificacion                 |           | Departamento                    |
| Cédula de ciudadanía                   | ¥         | BOGOTÁ, D. C.                   |
| Número de identificación               |           | Municipio                       |
| 993842                                 |           | BOGOTÁ, D.C.                    |
|                                        |           |                                 |

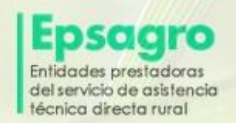

MINAGRICULTURA

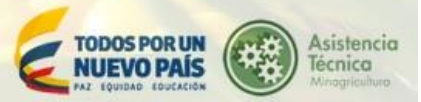

Una vez ingresados los datos en el formulario de identificación, el sistema despliega la ventana para completar con más información el formulario.

| Crear una cuenta administradora de EPSAGRO            |                  |
|-------------------------------------------------------|------------------|
| Q Ingrese su número de identificación y seleccione su | municipio        |
| Tipo de Identificacion                                | Departamento     |
| Cédula de ciudadania 🔹                                | CALDAS           |
| Número de Identificación                              | Municipio        |
| 445332554                                             | PENSILVANIA      |
|                                                       | Consultar        |
| Ingrese sus datos básicos                             |                  |
| Primer apeilido                                       | Estado olvili    |
|                                                       | Seleccione       |
| 8egundo apeliido                                      | Telefono         |
|                                                       |                  |
| Primer nombre                                         | Telefono celular |
|                                                       |                  |
| Segundo nombre                                        | Direcolón        |
|                                                       | 8000001          |
| Feoha de nacimiento                                   | Departamento     |
|                                                       | Municipality ·   |
| Seleccione                                            | manopo r         |
| Email                                                 |                  |
|                                                       |                  |
| & Contraseña de Acceso                                |                  |
| Digite la Contraseña                                  |                  |
| Registrarse                                           |                  |

El sistema le avisa que el registro ha sido ingresado con éxito.

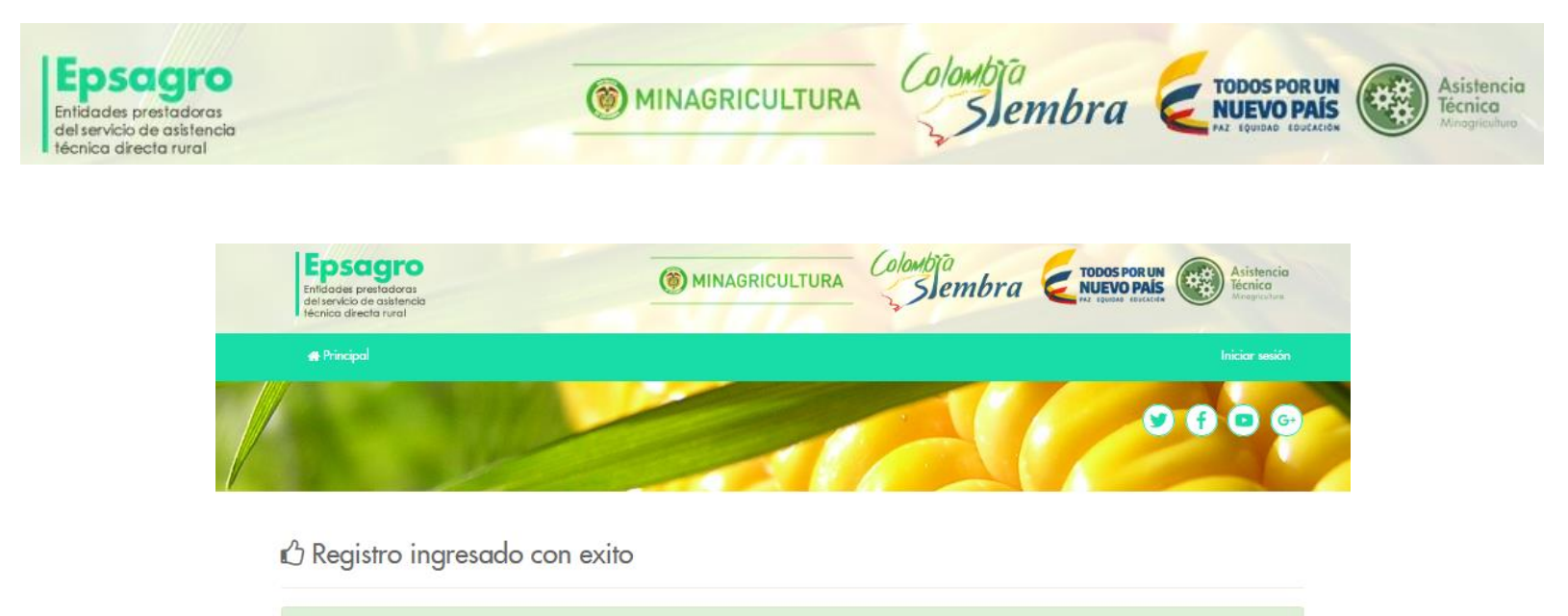

2. INICIAR SESIÓN

Registro completo por favor ingrese con sus credenciales para registrar los datos de su Epsagrol

Para iniciar sesión, el usuario debe dar clic sobre el botón que se encuentra al lado derecho de la ventana, "Iniciar sesión".

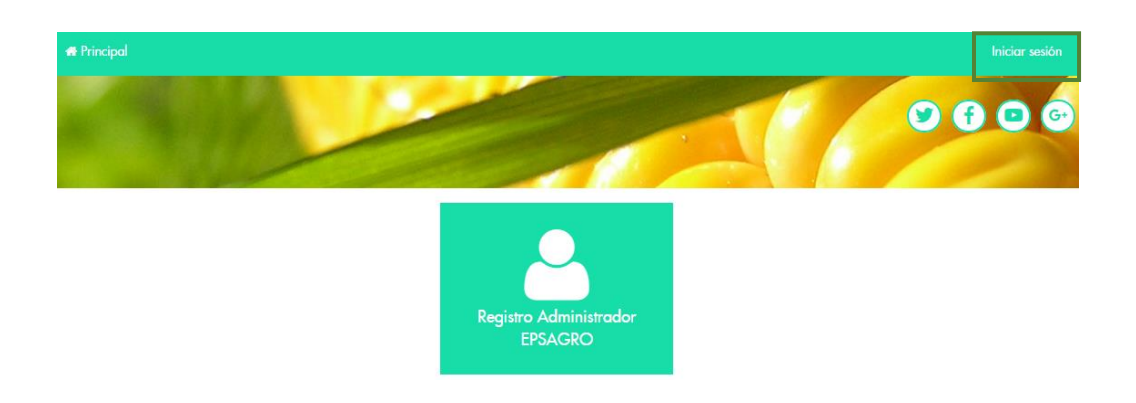

Se despliega la ventana para iniciar sesión con el formulario de identificación.

El usuario debe ingresar sus datos, documento de identidad registrado y contraseña y dar clic en el botón azul "Ingresar".

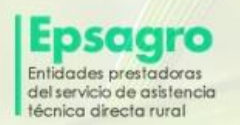

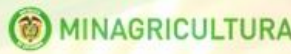

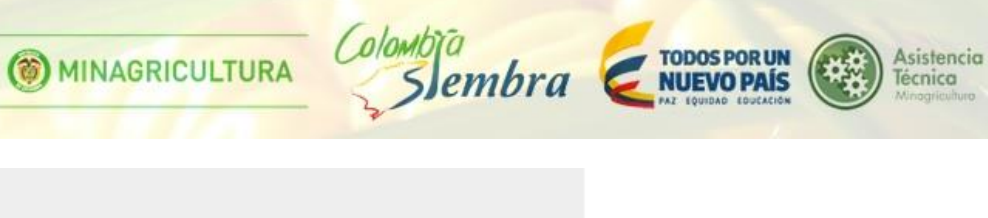

| Documento  |          |  |
|------------|----------|--|
| Contraseña |          |  |
|            | Ingresar |  |

| Recuperar mi c | ontraseña |
|----------------|-----------|
|----------------|-----------|

Seleccionar el rol y el municipio al que tenga acceso y dar clic en el botón "Continuar".

| Seleccione su rol       |   |
|-------------------------|---|
| Administrador Ensaoro   | • |
| Seleccione un municipio |   |
|                         | • |
| Continuar » Cancelar    |   |
| Volver al Inicio        |   |

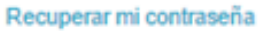

En el listado de municipios aparecerán los municipios sobre los que la Epsagro tiene cobertura.

El sistema le muestra las opciones que tiene habilitadas en este módulo

| Nuevas p    | estañas habili | tados dentro del módulo |
|-------------|----------------|-------------------------|
|             |                |                         |
| 📾 Principal | Solicitudes -  |                         |

MANUAL DE REGISTRO DE ENTIDADES PRESTADORAS DE SERVICIOS DE ASISTENCIA TÉCNICA AGROPECUARIA- EPSAGROS

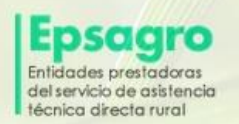

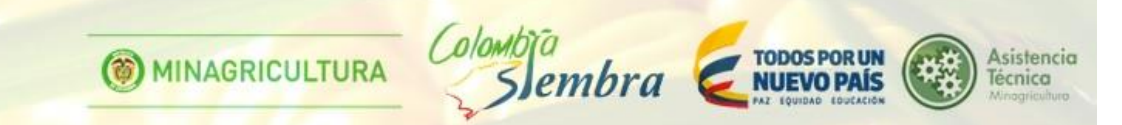

## 3. SOLICITUDES

Para ingresar a "Consultar Epsagro", el usuario puede dar clic sobre el menú "Solicitudes/Consultar".

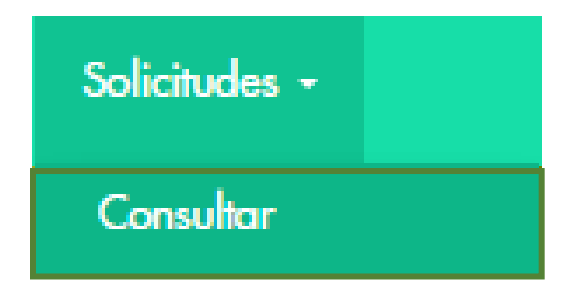

Se despliega la ventana de las solicitudes encontradas.

| Solicitudes encontradas |     |                |                       |          |        |       |  |  |  |
|-------------------------|-----|----------------|-----------------------|----------|--------|-------|--|--|--|
| Accion                  | Ver | Razón social   | Fecha de creacion     | Estado   | Motivo | Fecha |  |  |  |
|                         | ۲   |                | 4/19/2016 10:05:59 PM |          |        |       |  |  |  |
| 🖨 Imprimir              | ۲   | Pelotillue SAS | 5/17/2016 6:28:26 PM  | Aprobada |        |       |  |  |  |

En caso de que que no haya solicitudes creadas aún aparecerá un botón para crear nueva solicitud.

| Enfidades presta<br>del servicio de a<br>técnica directa | adoras<br>sistencia<br>rural |              | () MINAGRICULTURA | Colombia<br>Sembra | TODOS POR UN<br>NUEVO PAÍS | Asistencia<br>Técnica<br>Meagacitus |
|----------------------------------------------------------|------------------------------|--------------|-------------------|--------------------|----------------------------|-------------------------------------|
| 🖝 Principal                                              | Solicitudes -                |              |                   |                    |                            | Miguel Jimenez                      |
|                                                          |                              | P            | 1                 |                    |                            | • • • • •                           |
| & Solicitude:                                            | s encontrada:                | 1            |                   |                    |                            |                                     |
| Accion                                                   | Ver                          | Razón social | Fecha de creacion | Estado             | Motivo                     | Fecha                               |
| Crear solici                                             | tud de EPSA                  | GRO          |                   |                    |                            |                                     |

## 3.1 ENVIAR SOLICITUD

| 🛔 Solicitudes encontradas |            |                                      |                      |          |        |            |
|---------------------------|------------|--------------------------------------|----------------------|----------|--------|------------|
| Accion                    |            | Razón social                         | Fecha de creacion    | Estado   | Motivo | Fecha      |
| 🖪 Enviar 🖋 Editar         | $\bigcirc$ | 2d8367c7-0885-4cd3-aed0-79b7b5e0987a | 4/25/2016 7:52:25 PM | Borrador |        | 25/04/2016 |

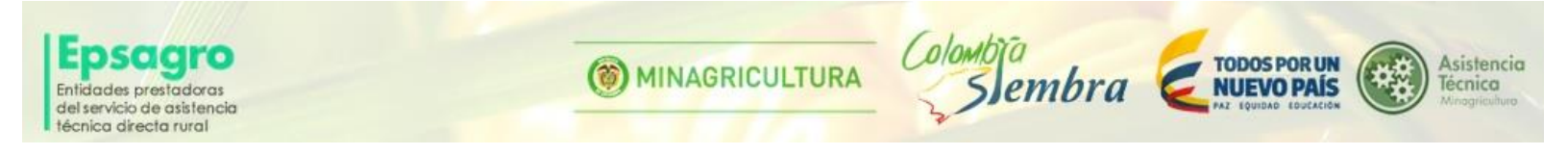

Para enviar una solicitud, el usuario da clic sobre el botón "Enviar", el sistema le muestra una ventana de verificación, da clic en aceptar.

| ¿Estas seguro de enviar la solicitud?   |                    |          |
|-----------------------------------------|--------------------|----------|
| Evita que esta página cree cuadros de d | iálogo adicionales | 5.       |
|                                         | Aceptar            | Cancelar |
|                                         |                    |          |

Una vez enviada la solicitud, el estado y color del botón "Enviar" cambian.

| 🛓 Solicitudes encontradas |     |                                      |                      |          |        |            |  |  |
|---------------------------|-----|--------------------------------------|----------------------|----------|--------|------------|--|--|
| Accion                    | Ver | Razón social                         | Fecha de creacion    | Estado   | Motivo | Fecha      |  |  |
| 🗸 Enviado 🖋 Editar        | ۲   | 2d8367c7-0885-4cd3-aed0-79b7b5e0987a | 4/25/2016 7:52:25 PM | Borrador |        | 25/04/2016 |  |  |

# 3.2 EDITAR SOLICITUD

Para editar una solicitud, el usuario da clic sobre el botón "Editar", el sistema despliega la ventana para la edición de las Epsagro en 6 pestañas.

1. Datos generales

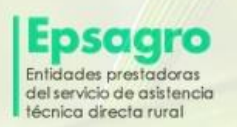

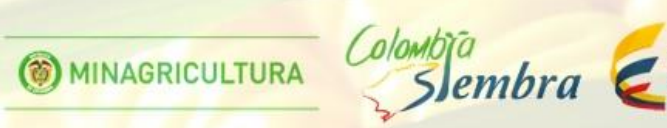

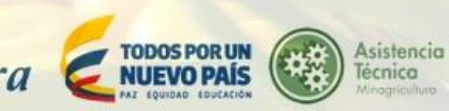

#### **EPSAGRO**

| łazón social 🛛 🗰                     | Dirección Principal 😧                |
|--------------------------------------|--------------------------------------|
| 7c2d2c4f-f7bf-4873-a6ca-b8136db0ec1a | 123213424343                         |
| ipo de Identificación 🛛              | Departamento 😡                       |
| N/R                                  | ▼ ATLÄNTICO                          |
| lúmero de Identificación 🛛 🌟         | Municipio O                          |
| 15849304                             | LURUACO                              |
| eléfono fijo o movil (celular) 🥹     | Nombre Representante Legal Ø         |
| (31) 5900900                         | Carlos                               |
| ax 😡                                 | Identificación Representante Legal 😡 |
| Fax                                  | 12090430589                          |
| orreo electrónico 😡                  | Certificado de calidad 😡             |
| carlos@gmail.com                     | ISO9001                              |
|                                      | - otro? Cual?                        |
| urchivos adjuntos                    | - otro? Cual?                        |
|                                      |                                      |

El usuario tiene la opción de adjuntar archivos: Certificado de existencia y representación legal, documento del representante legal, NIT, antecedentes disciplinarios, fiscales, judiciales y una certificación de calidad, si el solicitante cuenta con una.

Para terminar, se da clic en el botón "guardar y cerrar ventana".

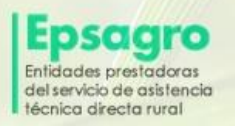

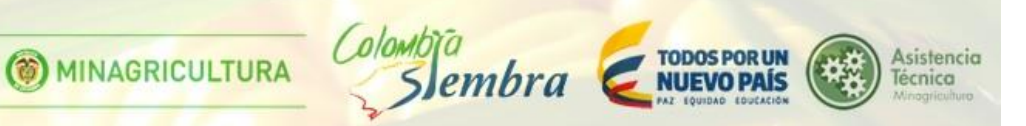

| ADJUNTAR LOS SIGUIENTES DOCUMENTOS (CUANDO APLIQUE):<br>Certificado de existencia y representación legal,Documento id Representante Legal,NIT,Antecedentes Disciplinarios (Procuraduría), "Antecedentes fiscales (Contraloría), Antecedentes J<br>Agregar Certificación de Calidad si cuenta con una | udiciales(Policia), |
|----------------------------------------------------------------------------------------------------|---------------------|
|                                                                                                    |                     |
| ඳි] % Adjuntar archivos                                                                                                    |                     |
|                                                                                                    |                     |
| Haga CLIC en [Subir archivo] en cada uno de los documentos solicitados, Solo se aceptan archivos de tipo Imagen (JPG,GIF,PNG) y PDF                                                                                                    |                     |
|                                                                                                    |                     |
| Los archivos deben tener nombres diferentes                                                                                                    |                     |
| Certificado de existencia y representación legal                                                                                                    |                     |
|                                                                                                    | 🗁 Examinar          |
|                                                                                                    |                     |
| Documento id Representante Legal                                                                                                    |                     |
|                                                                                                    | 🗁 Examinar          |
| NIT                                                                                                    |                     |
|                                                                                                    | 🗁 Examinar          |
| Antecedentes Disciplinarios (Procuraduría)                                                                                                    |                     |
|                                                                                                    | 🗁 Examinar          |
|                                                                                                    |                     |
|                                                                                                    | 🗁 Examinar          |
| Antecedentes fiscales (Contraloría)                                                                                                    |                     |
|                                                                                                    | 🗁 Examinar          |
| Antecedentes Judiciales(Policia)                                                                                                    |                     |
|                                                                                                    | 🗁 Examinar          |
| Agregar Certificación de Calidad si cuenta con una                                                                                                    |                     |
|                                                                                                    | 🗁 Examinar          |

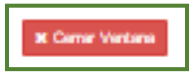

2. Experiencia de la Epsagro

### **EPSAGRO**

| 1. Datos Gene   | erales 2. Experien     | cia 3. Líneas | Productivas en las cuales ha            | desarrollado Proyectos 4         | <ol> <li>Capacidad técnica</li> </ol> |
|-----------------|------------------------|---------------|-----------------------------------------|----------------------------------|---------------------------------------|
| i. Infraestruct | tura 6. Hojas de V     | ida           |                                         |                                  |                                       |
|                 |                        |               |                                         |                                  |                                       |
| xperiencia      | + Nuevo 🛛 🎜 Actualizar |               |                                         |                                  |                                       |
| Acción          | Nombre del             | Objeto del    | Cuantía - en Pesos<br>Colombianos (COP) | Fecha iniciación del<br>contrato | Fecha terminación del<br>contrato     |
| ACCIVIT         | contratante            | contrato      | o o lo libitario ( o o l )              |                                  |                                       |
| ACCIVIT         | contratante            | contrato      | colonization (corr)                     |                                  |                                       |

Para crear una experiencia, el usuario debe dar clic sobre el botón "Nuevo", el sistema despliega la ventana para la creación de una nueva experiencia. En la parte inferior de la

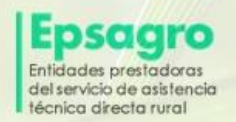

MINAGRICULTURA

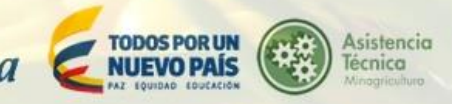

ventana, se encuentra la opción para adjuntar el acta de liquidación o certificación. Para terminar, se da clic en el botón "Guardar".

| 1. Experiencia de EPSAGRO                                                                                |                                  |
|----------------------------------------------------------------------------------------------------|----------------------------------|
|                                                                                                    | Fecha iniciación del contrato 😡  |
| Nombre del contratante 🥑                                                                                 | Fecha iniciación del contrato    |
| Nombre del contratante                                                                                   | Fecha terminación del contrato 😡 |
| Objeto del contrato 😡                                                                                    | Fecha terminación del contrato   |
| Objeto del contrato                                                                                      |                                  |
| Cuantía - en Pesos Colombianos (COP) 🚱                                                                   |                                  |
| Cuantía - en Pesos Colombianos (COP)                                                                     |                                  |
|                                                                                                    |                                  |
| ADJUNTAR LOS SIGUIENTES DOCUMENTOS:<br>Adjuntar copia del contrato o acta de liquidación o Certificación |                                  |
| 곕 N Adjuntar archivos                                                                                    |                                  |
| Haga CLIC en [Subir archivo] en cada uno de los documento:                                               | s solicitados                    |
| Adjuntar copia del contrato o acta de liquidación o Certific                                             | ación                            |
|                                                                                                    | 🗁 Examinar                       |
|                                                                                                    |                                  |
|                                                                                                    |                                  |

3. Líneas productivas en las cuales ha desarrollado proyectos.

| E | PSAGRO             | )         |            |                           |                                  |         |                            |
|---|--------------------|-----------|------------|---------------------------|----------------------------------|---------|----------------------------|
|   | 1. Datos Generales | 6 2. EX   | periencia  | 3. Líneas Productivas     | en las cuales ha desarrollado Pi | oyectos | 4. Capacidad técnica       |
|   | 5. Infraestructura | 6. Hoja   | is de Vida |                           |                                  |         | -                          |
|   | Grupo de Línea P   | roductiva | +Nuevo     | Actualizar                |                                  |         |                            |
|   | Acción             | Producto  | Meses Exp  | eriencia Comercializacior | Meses Experiencia Produccio      | n Meses | Experiencia Transformacion |
|   |                    |           |            |                           |                                  |         |                            |
|   | 🖺 Guardar          |           |            |                           |                                  |         |                            |

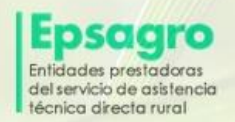

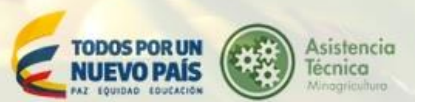

Para crear un "grupo de línea productiva", el usuario debe dar clic sobre el botón "Nuevo", el sistema despliega la ventana para la creación de un grupo de línea productiva. En la parte inferior de la ventana, se encuentra la opción para adjuntar los documentos que soporten la línea productiva. Para terminar, se da clic en el botón "Guardar".

4. Capacidad técnica

| 1. Datos Gen    | erales 2. Ex    | periencia         | 3. Líneas Producti         | vas en las cuales ha desarro | llado Proyecto     | 4. Capacidad técnica         |
|-----------------|-----------------|-------------------|----------------------------|------------------------------|--------------------|------------------------------|
| 5. Infraestruct | tura 6. Hoja    | s de Vida         |                            |                              |                    |                              |
| Profesionale    | s + Nuevo 2A    | ctualizar         |                            |                              |                    |                              |
| Acción          | profesion       | Rango<br>salarial | Numero de<br>Profesionales | pro_areadeconocimiento       | Grupo<br>profesión | pro_nucleobasicoconocimiente |
| Tecnicos 🕂      | Nuevo CActualia | zar               |                            |                              |                    |                              |
| Acción          | profesion       | Rango<br>salarial | Numero de<br>Profesionales | pro_areadeconocimiento       | Grupo<br>profesión | pro_nucleobasicoconocimient  |
|                 |                 |                   |                            |                              |                    |                              |

Para crear "Profesionales", el usuario debe dar clic sobre el botón "Nuevo", el sistema despliega la ventana para la creación de profesionales. Para terminar, se da clic en el botón "Guardar" y "Cerrar".

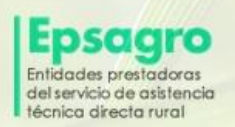

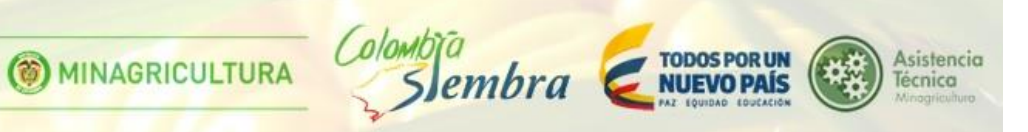

# Profesionales

| Profesionales     |                |  |  |
|-------------------|----------------|--|--|
| rofesion          |                |  |  |
| Acuicultura       |                |  |  |
| ango salarial 😡   |                |  |  |
| Menor a 1.2 SMM   | 1LV            |  |  |
| Profesionales Ur  | iversitarios 😡 |  |  |
| # Profesionales U | niversitarios  |  |  |
|                   |                |  |  |
| Guardar           |                |  |  |
|                   |                |  |  |
|                   |                |  |  |

Para crear "Técnicos", el usuario debe dar clic sobre el botón "Nuevo", el sistema despliega la ventana para la creación de técnicos. Para terminar, se da clic en el botón "Guardar" y "Cerrar".

| Tecnicos + Nuevo | C Actualiz | zar               |                            |                        |                    |                              |
|------------------|------------|-------------------|----------------------------|------------------------|--------------------|------------------------------|
| Acción           | profesion  | Rango<br>salarial | Numero de<br>Profesionales | pro_areadeconocimiento | Grupo<br>profesión | pro_nucleobasicoconocimiento |

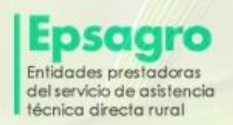

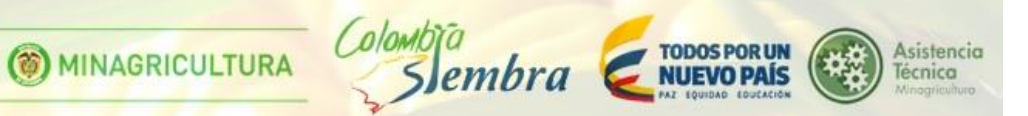

# Tecnicos

| Tecnología agraria | •            |
|--------------------|--------------|
| # Tecnicos 😧       |              |
| # Tecnicos         |              |
| Rango salarial 😧   |              |
| Menor a 1.2 SMMLV  | T            |
|                    | contiene los |

En la parte inferior de la ventana, se encuentra la opción para adjuntar los documentos que soporten los estudios.

5. Infraestructura

| 1. Datos Generale  | s 2. Experiencia       | 3. Líneas Productivas en | las cuales ha desarrollado Proyectos 4. Capacidad técnica |  |
|--------------------|------------------------|--------------------------|-----------------------------------------------------------|--|
| 5. Infraestructura | 6. Hojas de Vida       |                          |                                                           |  |
| Infraestructuras ( | (Infraestructura) + Nu | evo CActualizar          |                                                           |  |
|                    |                        |                          |                                                           |  |

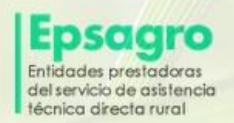

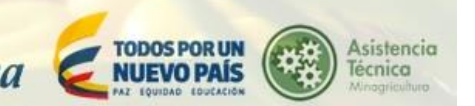

Para crear "Infraestructura", el usuario debe dar clic sobre el botón "Nuevo", el sistema despliega la ventana para la creación de infraestructura. Para terminar, se da clic en el botón "Guardar" y "Cerrar".

| OFICINA(S)    |  |
|---------------|--|
| Cantidad 😡    |  |
| Cantidad      |  |
| Descripción 😧 |  |
| Descripción   |  |

| Cerrar |
|--------|
|        |

En la parte inferior de la ventana, se encuentra la opción para adjuntar los documentos que soporten los estudios.

6. Hojas de vida de miembro de la Epsagro

🖹 Guardar

| 1. Datos Generales | 2. Experiencia      | 3. Líneas Productivas en las cuales ha desarrollado Proyectos | 4. Capacidad técnica | 5. Infraestructura |
|--------------------|---------------------|---------------------------------------------------------------|----------------------|--------------------|
| 6. Hojas de Vida   |                     |                                                               |                      |                    |
| · · · · · · · · ·  |                     |                                                               |                      |                    |
| Personas Naturales | + Nuevo C Actualiza | 3                                                             |                      |                    |
| Acción No          | ombre Completo      |                                                               |                      |                    |
|                    |                     |                                                               |                      |                    |
|                    |                     |                                                               |                      |                    |

Para ingresar la información de las "Hojas de vida de miembros de las Epsagro", el usuario debe dar clic sobre el botón "Nuevo", el sistema despliega la ventana para la creación de la hoja de vida. Para terminar, se da clic en el botón "Guardar" y "Cerrar".

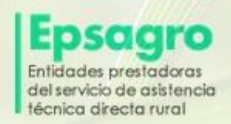

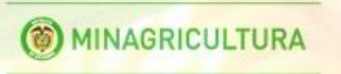

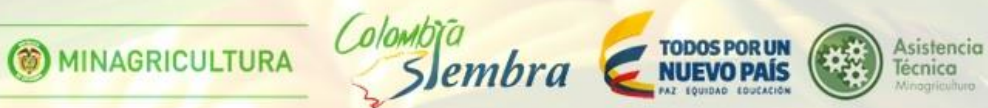

## Hoja de vida de miembro del EPSAGRO

| Tipo Identificación 😧      | Fecha de Nacimiento 🕢       |
|----------------------------|-----------------------------|
| N/R                        | ▼ Fecha de Nacimiento       |
| Número de Identificación 🕑 | Número de Celular 😧         |
| Número de Identificación   | Número de Celular           |
| Primer Nombre 😧 🌞          | Teléfono 😡                  |
| Primer Nombre              | Teléfono                    |
| Segundo Nombre 🚱           | Correo electrónico 😡        |
| Segundo Nombre             | Correo electrónico          |
| Primer Apellido 🕢 🗰        | Dirección de Residencia 😡 🗱 |
| Primer Apellido            | Dirección de Residencia     |
| Segundo Apellido 😡         |                             |
| Segundo Apellido           |                             |
|                            |                             |
|                            |                             |
| El Guardar                 |                             |

Posterior a la solicitud la entidad entrará en un proceso de verificación y calificación de los criterios de idoneidad por parte del administrador del departamento sobre el cuál se registró de esta calificación se obtendrá la cobertura que tendrá la Epsagro ya sea a nivel de departamento a nivel nacional.

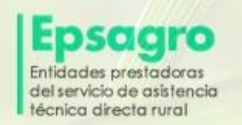

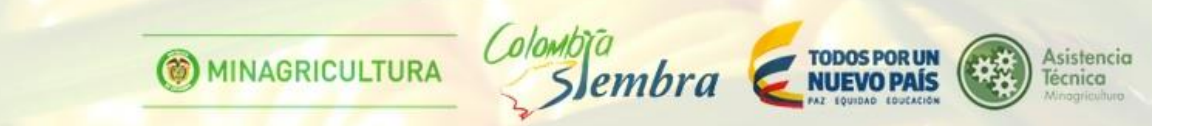

## 3.3 VER SOLICITUD

Para ver la solicitud de las Epsagro, el usuario puede dar clic sobre el botón "Ver":

| 🛔 Solicitudes encontradas |     |                                      |                      |          |        |            |
|---------------------------|-----|--------------------------------------|----------------------|----------|--------|------------|
| Accion                    | Ver | Razón social                         | Fecha de creacion    | Estado   | Motivo | Fecha      |
| Enviado / Editar          | ٢   | 2d8367c7-0885-4cd3-aed0-79b7b5e0987a | 4/25/2016 7:52:25 PM | Borrador |        | 25/04/2016 |

El sistema despliega la ventana con la información de las Epsagro, podrá imprimir esta información dando clic derecho sobre la pantalla, de allí, seleccionar la opción de menú "Imprimir".

#### **EPSAGRO**

| 1. Datos Generales 2. Experiencia 3. Líneas Productivas en las cuales ha desarrollado Pr | oyectos 4. Capacidad técnica 5. Infraestructura 6. Hojas de Vida |  |  |
|------------------------------------------------------------------------------------------|------------------------------------------------------------------|--|--|
| Razón social 🛛 🌞                                                                         | Dirección Principal O                                            |  |  |
| Razón social                                                                             | Dirección Principal                                              |  |  |
| Tipo de Identificación 😡                                                                 | Departamento                                                     |  |  |
| N/R ¥                                                                                    | BOLÄVAR                                                          |  |  |
| Número de Identificación 🚱 🌟                                                             | Municipio 😡                                                      |  |  |
| Número de Identificación                                                                 | MARGARITA                                                        |  |  |
| Teléfono fijo o movil (celular) 😧                                                        | Nombre Representante Legal Ø                                     |  |  |
| Teléfono fijo o movil (celular)                                                          | Nombre Representante Legal                                       |  |  |
| Fax 😧                                                                                    | Identificación Representante Legal O                             |  |  |
| Fax                                                                                      | Identificación Representante Legal                               |  |  |
| Correo electrónico 😡                                                                     | Certificado de calidad O                                         |  |  |
| Correo electrónico                                                                       | ISO9001 ¥                                                        |  |  |
|                                                                                          | - otro? Cual?                                                    |  |  |
|                                                                                          | - otro? Cual?                                                    |  |  |

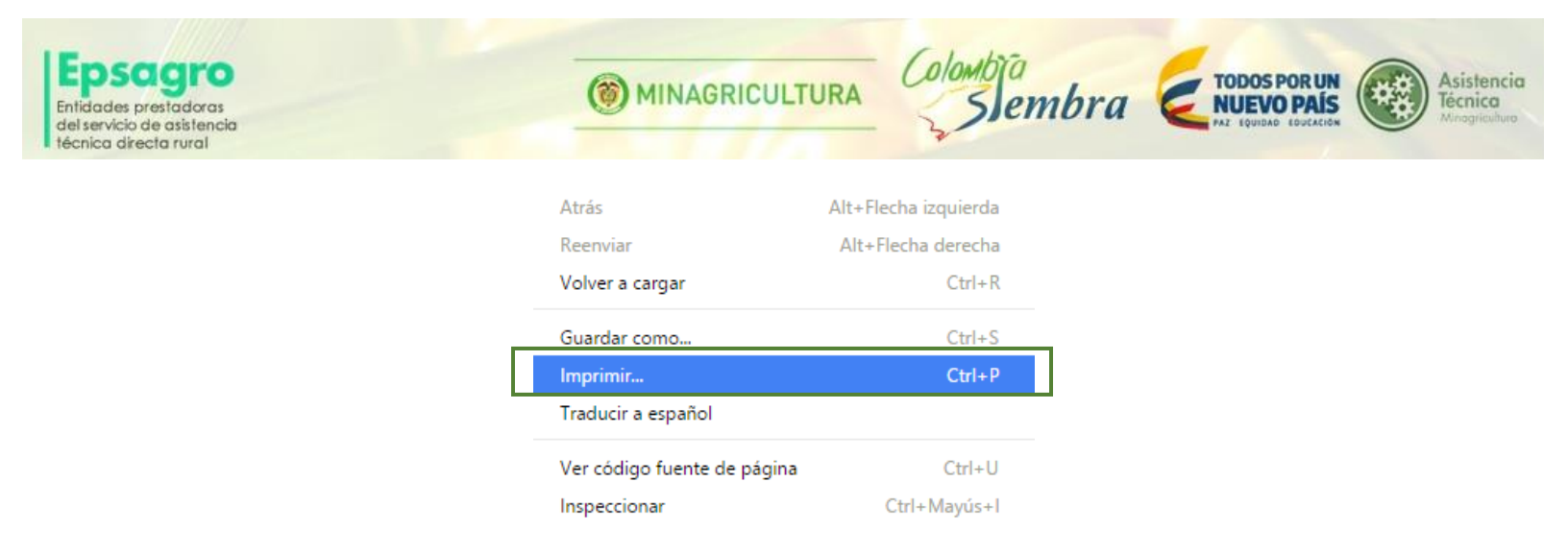

## 4. Registro de Informes

Posterior al registro y a la aprobación de la Epsagro, la Epsagro queda habilitada para la selección de ejecución de planes. La selección de las Epsagros es realizada por los administradores de municipio al momento de formular el plan. En caso de ser seleccionada para algún plan el administrador de la Epsagro debe registrar los informes técnicos y financieros de sus actividades en el módulo de Seguimiento AT de productores 360.

Para acceder al área de Seguimiento AT en la pantalla principal de la plataforma haga clic sobre el ícono naranja con el texto seguimiento AT.

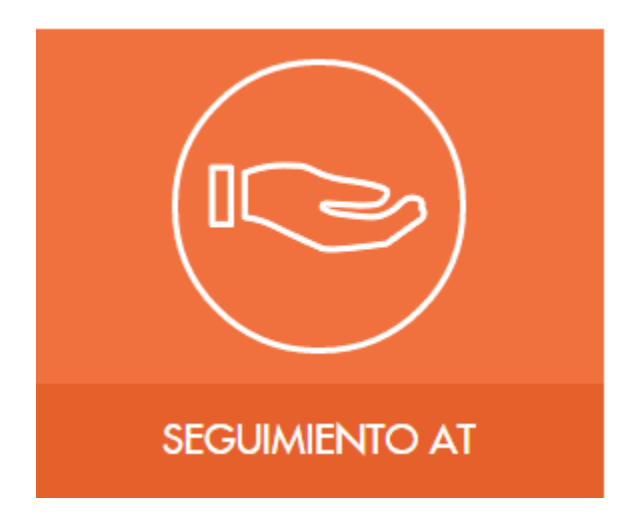

Al hacer clic sobre este botón aparecerán las opciones sobre este módulo a las que tiene acceso el Administrador de Epsagro.

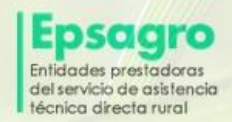

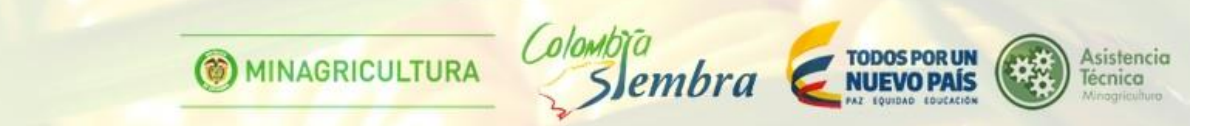

## 4.1. REGISTRAR INFORME FINANCIERO

Para ingresar a la opción "Registrar Informe Financiero", el usuario debe seleccionar del menú la opción "Seguimiento/Registrar Informe Financiero"

| Seguimiento <del>-</del> |              |
|--------------------------|--------------|
| Registrar Inform         | e Financiero |
| Registrar Inform         | e Técnico    |
|                          | 1            |

Se despliega la ventana con el listado de los planes para realizar seguimiento.

| Búsqueda                                                   |                    |  |  |          |  |  |
|------------------------------------------------------------|--------------------|--|--|----------|--|--|
| Mostrar 10 • registros Buscar.                             |                    |  |  |          |  |  |
| LISTADO DE PLANES PARA RE/                                 | ALIZAR SEGUIMIENTO |  |  |          |  |  |
| L Nombre ⊥t Vigencia ⊥t Valor ⊥t Estado del plan de acción |                    |  |  | ļţ.      |  |  |
| 💿 🖌 prueba                                                 |                    |  |  | Aprobado |  |  |

### **Buscar registro**

Se puede filtrar una búsqueda digitando el nombre del plan que se registró en el campo "Buscar".

### Ver registro

Para ver el registro del listado de planes para realizar seguimiento, se da clic en el botón "Ver registro".

| Búsqueda                       |                    |             |          |                           |    |  |
|--------------------------------|--------------------|-------------|----------|---------------------------|----|--|
| Mostrar 10 • registros Buscar: |                    |             |          |                           |    |  |
| LISTADO DE PLANES PARA REA     | ALIZAR SEGUIMIENTO |             |          |                           |    |  |
| Į1.                            | Nombre 11          | Vigencia 11 | Valor ⊥↑ | Estado del plan de acción | 1† |  |
| • 2                            | prueba             |             |          | Aprobado                  |    |  |

Se abrirá una ventana con tres pestañas que contiene la información del plan de acción para realizar seguimiento registrado, el usuario podrá imprimir este registro dando clic derecho sobre la pantalla, selecciona la opción "imprimir" del menú desplegable.

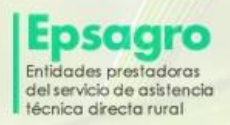

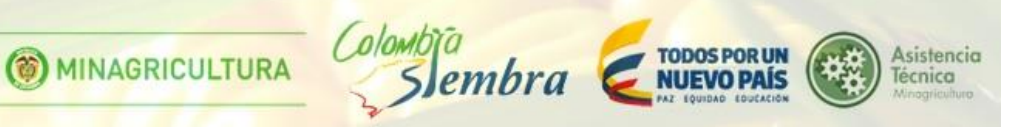

Plan de acción (Registrar informe financiero)

|            | 1. Información Plan       | 2. Informe Financiero por Recurso | 3. Solicitudes de Cambio al Plan |  |
|------------|---------------------------|-----------------------------------|----------------------------------|--|
|            | 01                        |                                   |                                  |  |
|            | General                   |                                   |                                  |  |
|            | Estado del Plan de Acción |                                   | Aprobado                         |  |
|            | Archivos adjuntos         |                                   |                                  |  |
|            | Archivo                   |                                   |                                  |  |
| × Cerrar V | entana                    |                                   |                                  |  |

| Atrás                                                            | Alt+Flecha izquierda |
|------------------------------------------------------------------|----------------------|
| Reenviar                                                         | Alt+Flecha derecha   |
| Volver a cargar                                                  | Ctrl+R               |
| Guardar como                                                     | Ctrl+S               |
|                                                                  |                      |
| Imprimir                                                         | Ctrl+P               |
| Imprimir<br>Traducir a español                                   | Ctrl+P               |
| Imprimir<br>Traducir a español<br>Ver código fuente de la página | Ctrl+P<br>Ctrl+U     |

### **Editar registro**

Para editar un plan de acción para realizar seguimiento registrado, se da clic el botón "Editar registro".

| Búsqueda                       |                    |             |          |                           |    |  |
|--------------------------------|--------------------|-------------|----------|---------------------------|----|--|
| Mostrar 10 V registros Buscar: |                    |             |          |                           |    |  |
| LISTADO DE PLANES PARA REA     | ALIZAR SEGUIMIENTO |             |          |                           |    |  |
| 11                             | Nombre ↓↑          | Vigencia ↓↑ | Valor ↓↑ | Estado del plan de acción | Π. |  |
| <ul> <li>Z</li> </ul>          | prueba             |             |          | Aprobado                  |    |  |

Se despliega la ventana para editar el formato del plan para realizar el seguimiento y se podrán realizar los cambios necesarios.

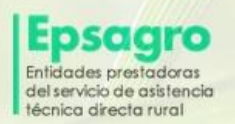

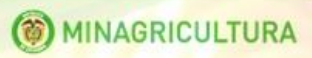

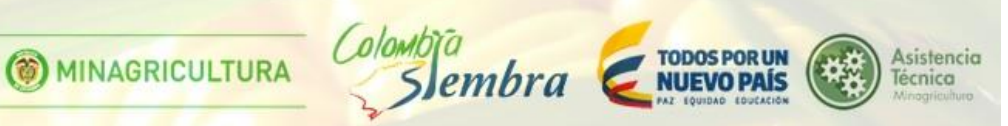

#### 1. Información Plan

Informe Financiero para el Plan de Acción

| 1. Información Plan  | 2. Informe Financiero por Recurso | 3. Solicitudes de Cambio al Plan |
|----------------------|-----------------------------------|----------------------------------|
| Estado del Plan de A | cción 🛛                           |                                  |
| Aprobado             |                                   | •                                |
|                      |                                   |                                  |

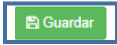

Para terminar, se da clic en el botón "Guardar".

2. Informe Financiero por recurso

### Informe Financiero para el Plan de Acción

| Man de Accie | ón(Registrar Informe Fin | anciero)            |                       |               |             |                 |
|--------------|--------------------------|---------------------|-----------------------|---------------|-------------|-----------------|
| Acción       | Tipo metodologia         | Nombre Actividad    | Descripción           | Fecha Inicial | Fecha Final | Valor Actividad |
|              | Curso                    | Actividad de prueba | DEscripcion de prueba | 01/06/2016    | 30/06/2016  | 35.000          |

Para terminar, se da clic sobre el botón "Guardar".

|                                                    | 1000 |    |
|----------------------------------------------------|------|----|
| Deve editer                                        | 100  | à. |
| Para editar un registro, se da cilc sobre el poton |      |    |
|                                                    |      |    |

| Plan de Acción(Registrar Informe Financiero) |          |                  |                     |                       |               |             |                 |
|----------------------------------------------|----------|------------------|---------------------|-----------------------|---------------|-------------|-----------------|
| A                                            | eción    | Tipo metodologia | Nombre Actividad    | Descripción           | Fecha Inicial | Fecha Final | Valor Actividad |
|                                              | <b>Z</b> | Curso            | Actividad de prueba | DEscripcion de prueba | 01/06/2016    | 30/06/2016  | 35.000          |

El sistema despliega la ventana con el formulario para editar los recursos

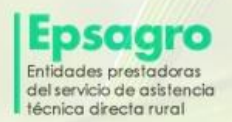

( MINAGRICULTURA

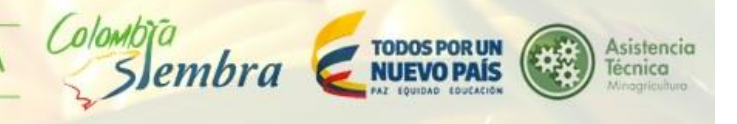

Cerrar

### Registro del seguimiento financiero

| Descripción | Ð                    |             |                         |                      |         |                     |
|-------------|----------------------|-------------|-------------------------|----------------------|---------|---------------------|
| DEscripcion | de prueba            |             |                         |                      |         |                     |
|             |                      |             |                         |                      |         |                     |
| Recurso (Re | Cursos) C Actualizar |             |                         |                      |         |                     |
| Acción      | Tipo de Recursos     | Descripción | Recurso<br>comprometido | Recurso<br>ejecutado | Especie | Especie<br>ejecutad |
|             |                      |             |                         |                      |         |                     |

Para editar los recursos, se da clic sobre el botón

### Registro de seguimiento financiero

1. Recursos PGAT

| Actividades de Capacitación (difusión o promoción, transporte de beneficianos) |  |
|--------------------------------------------------------------------------------|--|
| Descripción 🚱                                                                  |  |
| Descripción                                                                    |  |
|                                                                                |  |
| Cantidad 😧                                                                     |  |
| 20                                                                             |  |
| Recurso comprometido 😧                                                         |  |
| Recurso comprometido                                                           |  |
| Recurso ejecutado 🛿                                                            |  |
| Recurso ejecutado                                                              |  |
| Especie 🛛                                                                      |  |
| Especie                                                                        |  |
| Especie ejecutado 🚱                                                            |  |
| Especie ejecutado                                                              |  |
|                                                                                |  |

Para terminar, se da clic en el botón "Guardar".

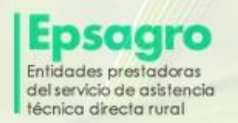

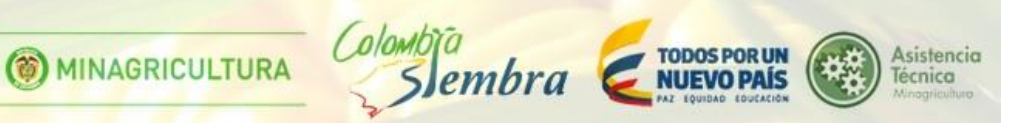

3. Solicitudes de cambio al Plan

#### Informe Financiero para el Plan de Acción

| 1. Informació                                                                                                    | n Plan 2. Informe Financiero j | oor Recurso 3. Solicitudes d | e Cambio al Plan |                  |                 |  |  |
|----------------------------------------------------------------------------------------------------|--------------------------------|------------------------------|------------------|------------------|-----------------|--|--|
| Sección                                                                                                    |                                |                              |                  |                  |                 |  |  |
| Solicitudes Cambio al Plan (Plan de acción) + Nuevo C Actualizar                                                                                                    |                                |                              |                  |                  |                 |  |  |
| Acción                                                                                                    | Título Solicitud               | Fecha solicitud              | Usuario Solicita | Estado Solicitud | Usuario Aprueba |  |  |
| Image: A state of the state of the state | Prueba Cata                    | 30/06/2016                   |                  | Aprobada         |                 |  |  |
|                                                                                                    |                                |                              |                  |                  |                 |  |  |
|                                                                                                    |                                |                              |                  |                  |                 |  |  |

🖹 Guardar

Para ingresar información de las solicitudes cambio al Plan de Acción, se da clic sobre el botón +Nuevo.

| Solicitudes Cambi | o al Plan (Plan de acción 🔶 Nuevo | C Actualizar    |                  |                  |                 |
|-------------------|-----------------------------------|-----------------|------------------|------------------|-----------------|
| Acción            | Título Solicitud                  | Fecha solicitud | Usuario Solicita | Estado Solicitud | Usuario Aprueba |
| 1                 | Prueba Cata                       | 30/06/2016      |                  | Aprobada         |                 |

El sistema despliega la ventana con el formulario a completar.

| Solicitud de cambio del plan |        |
|------------------------------|--------|
| 1. General                   |        |
| Título Solicitud 🔂 🇯         |        |
| Título Solicitud             |        |
| Descripción Solicitud O      |        |
| Descripción Solicitud        | A      |
| Motivo Solicitud O           |        |
| Motivo Solicitud             | 4      |
| Estado Solicitud             |        |
| Pendiente                    | •      |
|                              |        |
| 🖹 Guardar                    |        |
|                              | Cernar |
|                              |        |

Para terminar, se da clic en el botón "Guardar" y "Cerrar".

Para editar un registro, se da clic sobre el botón 🔼

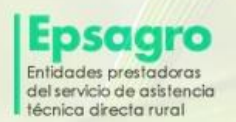

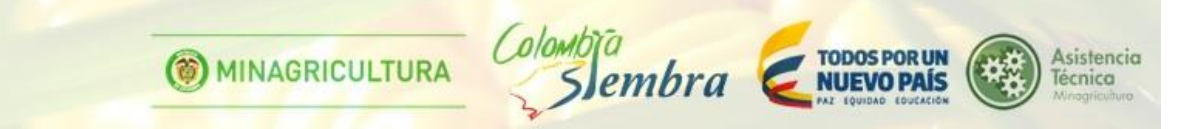

| Solicitudes Cambi | o al Plan (Plan de acción) 🕂 Nuevo | C Actualizar    |                  |                  |                 |
|-------------------|------------------------------------|-----------------|------------------|------------------|-----------------|
| Acción            | Título Solicitud                   | Fecha solicitud | Usuario Solicita | Estado Solicitud | Usuario Aprueba |
|                   | Prueba Cata                        | 30/06/2016      |                  | Aprobada         |                 |

El sistema despliega la ventana con el formulario a editar.

| Plan de acción 🚱       |      |   |
|------------------------|------|---|
| prueba                 |      | Ÿ |
| ítulo Solicitud 🕢 🗰    |      |   |
| Prueba Cata            |      |   |
| escripción Solicitud 🛿 |      |   |
| PRUEBA1                |      |   |
|                        | <br> | / |
| Notivo Solicitud 😧     |      |   |
| CAMBIOS                |      |   |
|                        |      | / |
| Estado Solicitud 😧     |      |   |
| Pendiente              |      | • |
| Pendiente              |      | • |
|                        |      |   |

Para terminar, se da clic sobre el botón "Guardar" y "Cerrar".

El sistema mostrará un aviso en la parte superior de la ventana que indica que el cambio que se realizó ha sido guardado con éxito.

|                               | Edición guardada con éxito |   |
|-------------------------------|----------------------------|---|
|                               |                            |   |
| ✓ Registro guardado con exito |                            | × |

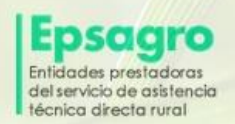

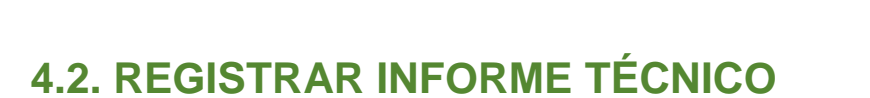

MINAGRICULTURA

**TODOS POR UN** 

**NUEVO PAÍS** 

Asistencia

Técnica

Para ingresar a la opción "Informe Técnico", el usuario debe seleccionar del menú la opción "Seguimiento/Informe Técnico"

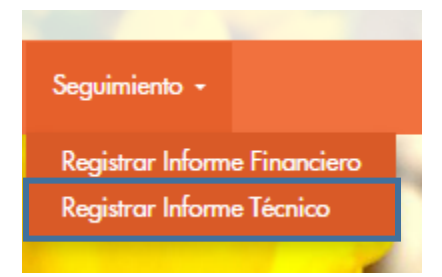

Se despliega la ventana con el listado de los planes para realizar seguimiento.

| Búsqueda                            |                             |            |               |                           |  |  |
|-------------------------------------|-----------------------------|------------|---------------|---------------------------|--|--|
| Mostrar 10 v registros Buscar.      |                             |            |               |                           |  |  |
| LISTADO DE PLANES PARA REA          | ALIZAR SEGUIMIENTO          |            |               |                           |  |  |
| 1                                   | Nombre J†                   | Vigencia 🙏 | Valor 🙏       | Estado del plan de acción |  |  |
| ۰ 🖉                                 | Plan de accion cienaga 2604 | 2.016      | 10.000.000 \$ | En ejecución              |  |  |
| Mostrando registros del 1 al 1 de l | Anterior 1 Siguiente        |            |               |                           |  |  |

### **Buscar registro**

Se puede filtrar una búsqueda digitando el nombre del plan en el campo "Buscar".

#### Ver registro

Para ver el registro del listado de planes para realizar seguimiento registrado (Informe técnico), se da clic en el botón "Ver registro".

| Búsqueda                                                                       |                             |            |               |                                                  |  |
|--------------------------------------------------------------------------------|-----------------------------|------------|---------------|--------------------------------------------------|--|
| Mostrar 10 v registros                                                         |                             |            |               | Buscar:                                          |  |
| LISTADO DE PLANES PARA RE                                                      | ALIZAR SEGUIMIENTO          |            |               |                                                  |  |
| 11                                                                             | Nombre J†                   | Vigencia 💷 | Valor ↓↑      | Estado del plan de acción $$\downarrow\uparrow$$ |  |
| <ul><li></li></ul>                                                             | Plan de accion cienaga 2604 | 2.016      | 10.000.000 \$ | En ejecución                                     |  |
| Mostrando registros del 1 al 1 de un total de 1 registros Anterior 1 Siguiente |                             |            |               |                                                  |  |

Se abrirá una ventana con la información del plan de acción para realizar seguimiento registrado (Informe técnico), el usuario podrá imprimir este registro dando clic derecho sobre la pantalla, seleccionar la opción "imprimir" del menú desplegable.

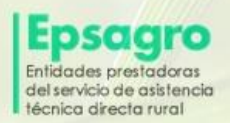

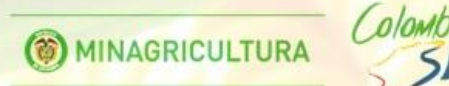

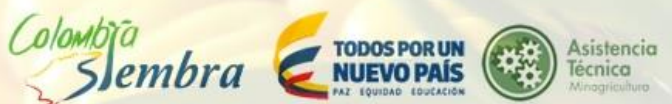

#### Plan de acción (Registrar informe técnico) Registrar informe técnico para el plan de

acción {Adjunto:Informes de texto,Fotos,Otros}

| 1. Información plan 2. Informe técnico                                                                                                    |                                                                                                    |
|----------------------------------------------------------------------------------------------------|----------------------------------------------------------------------------------------------------|
| General                                                                                                    |                                                                                                    |
| Nombre<br>Estado del plan de acción<br>Nombre<br>Estado del plan de acción<br>Nombre<br>Estado del plan de acción<br>Nombre<br>Estado del plan de acción<br>Nombre<br>Estado del plan de acción<br>Nombre<br>Estado del plan de acción<br>Nombre<br>Estado del plan de acción<br>Nombre | b 12a4146<br>Aprobado<br>b 12a4146<br>Aprobado<br>b 12a4146<br>Aprobado<br>b 12a4146<br>Aprobado<br>b 12a4146<br>Aprobado<br>b 12a4146<br>Aprobado<br>b 12a4146<br>Aprobado<br>b 12a4146<br>Aprobado |
| Archivos adjuntos<br>Archivo                                                                                                    |                                                                                                    |

🗙 Cerrar Ventana

| Atrás                                                            | Alt+Flecha izquierda |
|------------------------------------------------------------------|----------------------|
| Reenviar                                                         | Alt+Flecha derecha   |
| Volver a cargar                                                  | Ctrl+R               |
| Guardar como                                                     | Ctrl+S               |
|                                                                  |                      |
| Imprimir                                                         | Ctrl+P               |
| Imprimir<br>Traducir a español                                   | Ctrl+P               |
| Imprimir<br>Traducir a español<br>Ver código fuente de la página | Ctrl+P<br>Ctrl+U     |

### **Editar registro**

Para editar un plan de acción para realizar seguimiento registrado (Informe técnico), se da clic el botón "Editar registro".

| Búsqueda                                                                                                    |                             |             |               |                                                  |  |
|----------------------------------------------------------------------------------------------------|-----------------------------|-------------|---------------|--------------------------------------------------|--|
| Mostrar 10 v registros                                                                                                    |                             |             |               | Buscar:                                          |  |
| LISTADO DE PLANES PARA RE                                                                                                    | ALIZAR SEGUIMIENTO          |             |               |                                                  |  |
| ļ1                                                                                                    | Nombre J†                   | Vigencia 11 | Valor 👘       | Estado del plan de acción $$\downarrow\uparrow$$ |  |
| <ul> <li>Image: A start of the start of the start of</li></ul> | Plan de accion cienaga 2604 | 2.016       | 10.000.000 \$ | En ejecución                                     |  |
| Mostrando registros del 1 al 1 de                                                                                                    | un total de 1 registros     |             |               | Anterior 1 Siguiente                             |  |

Se despliega la ventana con el formulario que contiene dos pestañas, se podrán realizar los cambios necesarios.

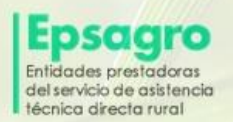

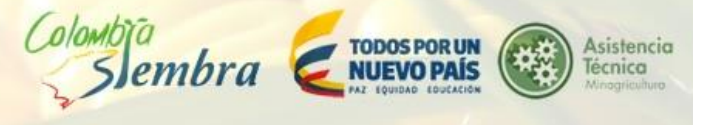

### 1. Información Plan

### Registrar informe técnico para el plan de acción

| cción |  |
|-------|--|
| cción |  |
| cción |  |
| cción |  |
| cción |  |
| cción |  |
| cción |  |
| cción |  |
| cción |  |
| cción |  |
|       |  |
|       |  |
|       |  |
|       |  |
|       |  |
|       |  |
|       |  |

Para editar un registro, se da clic sobre el botón 下

El sistema despliega el formulario del informe técnico a editar.

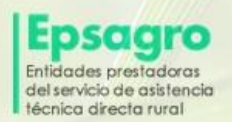

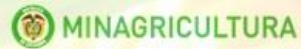

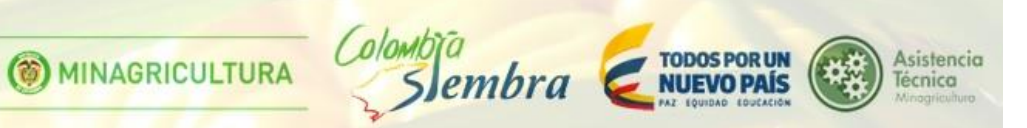

## Registrar informe técnico

| Se le explicará<br>de plagas y enf | a los productores la elaboración de biopreparados y el uso de insecticidas biológicos, para la prevención y control<br>ermedades y su incidencia en la producción y por ende en la inserción en el mercado. |
|------------------------------------|----------------------------------------------------------------------------------------------------|
| alor Actividad (                   | 9                                                                                                    |
| 4107994                            |                                                                                                    |
| Dias 🕢                             |                                                                                                    |
| Dias                               |                                                                                                    |
| orcentaje avan                     | 20 <b>0</b>                                                                                                    |
| 60                                 |                                                                                                    |
| orcentaje Adop                     | ción Alcanzado 😧                                                                                                    |
| 10                                 |                                                                                                    |
| Porcentaje Apro                    | piación Alcanzado 😡                                                                                                    |
| 5                                  |                                                                                                    |
|                                    |                                                                                                    |

Para terminar, se da clic sobre el botón "Guardar" y "Cerrar".

El sistema mostrará un aviso en la parte superior de la ventana que indica que los cambios que se realizaron han sido guardados con éxito.

|                                                 | Edición guardada con éxito |  |
|-------------------------------------------------|----------------------------|--|
|                                                 |                            |  |
| <ul> <li>Registro guardado con exito</li> </ul> |                            |  |